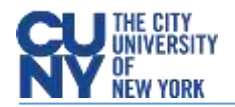

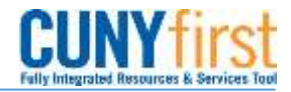

## **Creating Receipts**

BUSINESS OBJECTIVE: Requesters MUST create a receipt in CUNYfirst for all goods and services received. Requesters ARE NOT to create receipts prior to the satisfactory verification of goods and/or services received.

Prior to entering a receipt in CUNYfirst, requesters must review and verify the following:

- 1. A valid Purchase Order Number must be printed on the invoice by the vendor (or written by the requestor.)
- 2. Invoices should be sent to the Accounts Payable Department. In the event that the invoice is sent to the requestor, the invoice must be scanned and attached to the receipt in CUNYfirst.
- The requestor should also scan and attach documents to the receipt that demonstrate that the goods have been received (e.g. packing slips) or that the services have been performed (detailed description of services provided by the vendor).

STEP#1: Navigate to Purchasing>Receipts>Add/Update Receipts. Select your Business Unit and click on Add

| Favorites Main Menu              | Favorites Main Menu > Purchasing > Receipts > Add/Update Receipts |
|----------------------------------|-------------------------------------------------------------------|
| Мори                             | Receiving                                                         |
| Search:                          | Eind an Existing Value Add a New Value                            |
| D My Favorites<br>D CUNY         |                                                                   |
| Employee Self-Service            | Business Unit: MEC55 Q                                            |
| D Manager Self-Service           | Receipt Number: NEXT                                              |
| D Vendors                        |                                                                   |
| Purchasing                       | PO Receipt 🗹                                                      |
| ▶ Requisitions                   |                                                                   |
| Procurement Contracts            |                                                                   |
| Purchase Orders                  |                                                                   |
| Receipts 2                       | Add                                                               |
| Review Receipt Information       |                                                                   |
| - Add/ Indate Receipts           |                                                                   |
| - Maintain Delivery Information  | ·                                                                 |
| - Maintain Activity and Comments |                                                                   |
| Analyze Procurement              |                                                                   |
| eProcurement                     |                                                                   |

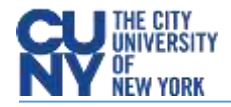

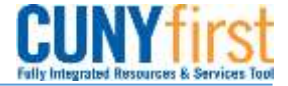

STEP#2: Enter as much information to select the Purchase Order to be received. If you do not know the PO number, you may search by Vendor Name. Click on Search.

| Select Purchase Order | 1        | Enter DO # hara                                                                                                    |                         |              |                  |   |  |  |  |  |
|-----------------------|----------|----------------------------------------------------------------------------------------------------|-------------------------|--------------|------------------|---|--|--|--|--|
| Search Criteria       |          | Enter PC                                                                                                    | J # nere                |              |                  |   |  |  |  |  |
| PO Unit:              | MEC55 Q  | and the second second s | Days +/- Today:         | 30           |                  |   |  |  |  |  |
| ID:                   | المشجع   |                                                                                                    | Start Date:             | 04/10/2019   |                  |   |  |  |  |  |
| Line/Sched Num:       | 1        |                                                                                                    | End Date:               | 06/09/2019 🛐 |                  |   |  |  |  |  |
| Release:              |          |                                                                                                    | Vendor Name:            |              | Q Vendor Lookup  |   |  |  |  |  |
| Item ID:              |          | Q                                                                                                    | Vendor Item ID:         |              | Q                |   |  |  |  |  |
| Ship To:              | Q        |                                                                                                    | Manufacturer ID:        |              |                  | Q |  |  |  |  |
| Ship Via:             | Q        |                                                                                                    | Manufacturer's Item ID: |              |                  | Q |  |  |  |  |
| Retrieve Open PO So   | chedules |                                                                                                    |                         |              |                  |   |  |  |  |  |
| Caserala              |          | Rec                                                                                                    | ceipt Qty Options       |              |                  |   |  |  |  |  |
|                       |          | C                                                                                                    | 🔾 No Order Qty          | Ordered Qty  | PO Remaining Qty |   |  |  |  |  |
| OK Cancel R           | efresh   |                                                                                                    |                         |              |                  |   |  |  |  |  |

STEP#3: Purchase Order displays all applicable lines. Check the box to the left of PO Unit to select the line and

## click OK

| Fully Integrated Resources & Services Tool |                           |                    |                               |                         |                       |   |
|--------------------------------------------|---------------------------|--------------------|-------------------------------|-------------------------|-----------------------|---|
| vorites Main Menu > Pure                   | chasing > Receipts > A    | dd/Update Receipts | 5                             |                         |                       |   |
|                                            |                           |                    |                               |                         |                       |   |
| lect Purchase Order                        |                           |                    |                               |                         |                       |   |
| arch Criteria                              |                           |                    |                               |                         |                       |   |
| PO Unit:                                   | MEC55 🔍                   |                    | Days +/- Today:               | 30                      |                       |   |
| ID:                                        |                           |                    | Start Date:                   | 04/07/2019              |                       |   |
| Line/Sched Num:                            |                           |                    | End Date:                     | 06/06/2019              |                       |   |
| Release:                                   |                           |                    | Vendor Name:                  | Q                       | Vendor Lookup         |   |
| Item ID:                                   |                           | Q                  | Vendor Item ID:               | ٩                       |                       |   |
| Ship To:                                   | Q                         | I                  | Manufacturer ID:              |                         |                       | Q |
| Ship Via:                                  | Q                         |                    | Manufacturer's Item II        | D:                      |                       | Q |
| 🗹 Retrieve Open PO S                       | Schedules                 |                    |                               |                         |                       |   |
| Search                                     |                           | Recei              | ipt Qty Options               | O Octored Oto           |                       |   |
|                                            |                           | $\cup$             | No Order Qty                  | Ordered Qty             | O PO Remaining Qty    | / |
| etrieved Rows                              | alatad Mara Dataila       |                    | <u>Personalize</u>   <u>F</u> | Find   View All   🖾   🏢 | First 💶 1 of 1 🖿 Last |   |
|                                            |                           |                    | Prior Harry                   | Description             |                       |   |
|                                            | Line <u>Scned</u> Release | Due Date PO G      | Receipt rem                   | Description             |                       |   |
| MEC55 000000003                            | 1 1 (                     | 05/02/2019 2.0     | 0000                          | FY19 - Computer         | s for Office St       |   |
| Select All Clear                           | All                       |                    |                               |                         |                       |   |
| OK Cancel R                                | tefresh                   |                    |                               |                         |                       |   |
|                                            |                           |                    |                               |                         |                       |   |

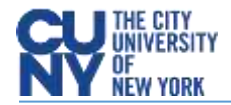

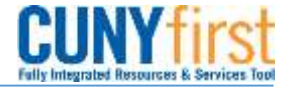

**STEP#4:** Purchase Order is for a quantity of 2 computers. Enter "2" in the Receipt Qty. If the quantity received is less than the number on the purchase order, enter the correct number received in the Receipt Qty box.

| Mair                 | ntain    | Receipts    |                                      |            |                |              |       |               |          |           |                 |       |   |           |                 |      |            |
|----------------------|----------|-------------|--------------------------------------|------------|----------------|--------------|-------|---------------|----------|-----------|-----------------|-------|---|-----------|-----------------|------|------------|
| Re                   | ceiv     | ing         |                                      |            |                |              |       |               |          |           |                 |       |   |           |                 |      |            |
| Business Unit: MEC55 |          | MEC55       |                                      |            | Receipt Stat   | us:          | Open  |               | ×        |           |                 |       |   |           |                 |      |            |
| Rece                 | eipt IC  | D:          | NEXT                                 |            |                | Add Comme    | nts   | Activiti      | es.      |           |                 |       |   |           |                 |      |            |
|                      |          |             | Header Detail                        | 5          |                |              |       |               |          |           |                 |       |   |           |                 |      |            |
| He                   | ader     | -           |                                      |            |                |              |       |               |          |           |                 |       |   |           |                 |      |            |
| Selec                | t Purc   | chase Order |                                      |            |                |              |       |               |          |           |                 |       |   |           |                 |      |            |
| tecei                | pt Lin   | nes         |                                      |            | -              |              |       |               | Personal | ize   Ein | d View A        | 101   | - | First K   | 1 of 1          | Last |            |
| Rece                 | ript Lir | nes Nore    | Details Links an                     | d Slatus 1 | iem / Mig Data | Optional     | imput | Source        | Informat | lon       | (1111)          |       |   |           |                 | _    |            |
| ine                  |          | <u>ttem</u> | Description                          | Price      | Receipt Ofy    | *Recv<br>UCM |       | Accept<br>Oty | Status   | Serial    | Device<br>Track | Stock |   | AM Status | Device<br>Track |      |            |
|                      | B        |             | EY19 -<br>Computers for<br>Office St | 1000.00000 | 2.0000         | EA 🗈         | Q     | 2.0000        | Open     |           |                 | EA    | q | Pending   | Device<br>Irack | ×    |            |
|                      | nterfa   | ce Receipt  |                                      |            |                | Interfac     | e Ass | et Informa    | tion     |           |                 |       |   |           |                 |      |            |
| -s                   | ave      | Notify      | CRefresh                             |            |                |              |       |               |          |           |                 |       |   |           | EA              | dd , | EUpdate/Di |

STEP#5: Click on **Optional Input** tab. Enter the Invoice Number as it appears on the actual invoice if available.

| Rece | ipt Liı                                                                      | nes –       |                                      |                |             |                                   |              |            |                | Personaliz    | e   <u>Find</u>   View / | AII 🖾 I 🖁                | First 🚺 1          | of 1 🗈 Last                         |
|------|------------------------------------------------------------------------------|-------------|--------------------------------------|----------------|-------------|-----------------------------------|--------------|------------|----------------|---------------|--------------------------|--------------------------|--------------------|-------------------------------------|
| Rec  | Receipt Lines More Details Links and Status I Item / Mfg Data Optional Input |             |                                      |                |             |                                   |              |            | ce Information | <b></b> )     |                          |                          |                    |                                     |
| Line |                                                                              | <u>ltem</u> | <u>Description</u>                   | <u>User ID</u> | <u>Hold</u> | <u>Receipt</u><br><u>Datetime</u> | Invoice Numl | <u>ber</u> | Packing Slip   | <u>Ladinq</u> | <u>Pro Number</u>        | <u>Oriqin</u><br>Country | <u>Replacement</u> | Intrastat<br>Distribution<br>Status |
| 1    | •                                                                            |             | FY19 -<br>Computers for<br>Office St | 14211180       |             | 05/07/2019<br>12:00AM             | ABUT-15524   |            |                |               |                          | <u> </u>                 | NA Q               | Ignore                              |

STEP#6: Click on Add Comments link. Add a comment, attach documents to the receipt that demonstrate that the goods have been received and click **OK**.

| Maintain Receip      | ts                              |                                     |                                                                    |
|----------------------|---------------------------------|-------------------------------------|--------------------------------------------------------------------|
| Receiving            |                                 |                                     | Maintain Receipts                                                  |
| Business Unit:       | MEC55                           | Receipt Status:                     | O Business Unit: MEC65 Receipt Nor: NEXT                           |
| Receipt ID:          | NEXT                            | Add Comments                        | Act Receipt Status: Open                                           |
|                      | Header Details                  |                                     | Retrieve Active Comments Only                                      |
| ▶ Header             |                                 |                                     | *Sort Method: Comment Time Stamp - Sort Sequence: Ascending - Sort |
| Select Purchase Orde | <u>er</u>                       | •                                   | Comments Engliview Ad First                                        |
| Receipt Lines        | Inra Natailo Y Linko and Statuo | Y Ham / Mfa Data Y Ontional Innut Y | Conv Standard Comments Comments Active Inactive                    |
|                      |                                 |                                     | Attached is the packing slips for the computers.                   |
|                      |                                 |                                     | Shown at Voucher                                                   |
|                      |                                 |                                     | Associated Document                                                |
|                      |                                 |                                     | Attachment Dell_packing_slips.pdf 2 View Delete                    |
|                      |                                 |                                     | F3 > RCV MEC55-NEXT                                                |
|                      |                                 |                                     | OK Cancel Refresh                                                  |

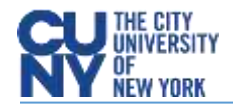

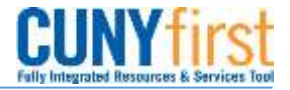

STEP#7: Click on **Save.** In this case an inspection is also required because computers have been purchased. An inspection receipt will also be required **before** the vendor can be paid. Click **Ok**. The receipt will be assigned a number and the Status will be "Received".

| Maintain Receipts                                       |                                      |             |               |                   |                                      |         |                 |                 |            |            |            |             |               |             |               |          |                  |
|---------------------------------------------------------|--------------------------------------|-------------|---------------|-------------------|--------------------------------------|---------|-----------------|-----------------|------------|------------|------------|-------------|---------------|-------------|---------------|----------|------------------|
| Receiving                                               |                                      |             |               |                   |                                      |         |                 |                 |            |            |            |             |               |             |               |          |                  |
| Business Unit:                                          | MEC55                                |             |               | Receipt Status:   | Open                                 | ×       |                 |                 |            |            |            |             |               |             |               |          |                  |
| Receipt ID:                                             | NEXT                                 |             |               | Add Comments      | Activities                           |         |                 |                 |            |            |            |             |               |             |               |          |                  |
| i fleider                                               | ) Header Detail                      |             | _             |                   |                                      | _       | _               | _               |            |            |            |             |               |             |               |          |                  |
| Select Purchase Order<br>Receipt Lines<br>Receipt Lines | Selance (1) Han tan                  | csaace Tree | in Thing Date | C Sections (read) | Partoonal<br>Contraction Information | su i fe |                 | u@i             | П          | El tara    | 1073       |             |               |             |               |          |                  |
| Line Nee                                                |                                      |             |               | 2 Unit            | Advest about                         |         | Devise<br>Track | Shock<br>LIX284 | AN.144     | Ceres.     |            |             |               |             |               |          |                  |
| 1. 18                                                   | EX19.:<br>Computers for<br>Office SI | 1000.00000  | 2.0000        | IG EA Q           | 2.9000 Open                          |         | (di             | EA              | 9, Eending | District.  | ×          |             |               |             |               |          |                  |
| Interface Receipt                                       |                                      |             |               | Interface Ass     | et information                       |         |                 |                 | Messa      | ge         |            |             |               |             |               |          |                  |
|                                                         | DReiman                              |             |               |                   |                                      |         |                 |                 | Warning    | 1 – Inspec | tion is re | quired. Not | all receipt 1 | ines have I | been inspecti | ed (1030 | 0.258)<br>Cancel |

STEP#8: Please make note of your CUNYfirst Receipt ID.

| Mai                  | ntair                | n Receipt                    | 5                                    |               |                  |                 |                |        |                          |          |                 |              |           |                 |      |  |
|----------------------|----------------------|------------------------------|--------------------------------------|---------------|------------------|-----------------|----------------|--------|--------------------------|----------|-----------------|--------------|-----------|-----------------|------|--|
| Re                   | cei                  | ving                         |                                      |               |                  |                 |                |        |                          |          |                 |              |           |                 |      |  |
| Bus                  | Business Unit: MEC55 |                              |                                      |               | Rece             | eipt Status:    | Rece           | eived  |                          |          |                 |              |           |                 |      |  |
| Rec                  | elpt ID: 000000002   |                              |                                      | Add           | Comments         | Activit         | ies            |        |                          |          |                 |              |           |                 |      |  |
|                      |                      |                              | Header Deta                          | is:           |                  | Document Status |                |        |                          |          |                 |              |           |                 |      |  |
| > He                 | ader                 |                              |                                      |               |                  |                 |                |        |                          |          |                 |              | -11       |                 |      |  |
| Seler<br>Rece<br>Rec | ipt Li<br>eipt L     | chase Ords<br>nes<br>incs Mo | re Details 🍸 Links ar                | nd Status 🏹 1 | ilem / Milg Data |                 | Qotional Input | Source | Personalio<br>Informatio | e   Find | l View Al       | ្រៀរ 🖁       | Fint S    | 1 of 1          | Last |  |
| Line                 |                      | ttem                         | Description                          | Prior         | Receipt Qly      |                 | TReev<br>UOM   | Accept | Stature                  | Senal    | Device<br>Track | Stock<br>UOM | AM Status | Device<br>Track |      |  |
| 15                   |                      |                              | EY19 -<br>Computers for<br>Office St | 1000.00000    | 2.0000           | 0               | EA Q           | 2.0000 | Received                 |          |                 | EA           | 2 Pending | Device<br>Itack | ×    |  |

g the receipt. Work with your Accounts Payable Office.